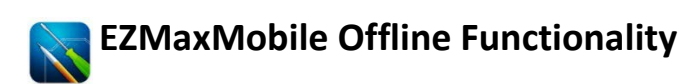

Offline Functionality should only be used when work orders need to be viewed in areas where WiFi is limited.

# A) SYNC WITH SERVER

| Start Center                                                                                                    | Purchase Order         Perceiving         Preceiving         Work Order Tracking         Perceiving         Service Request         Labor Reporting         Create Requisition         View Requisitions         Offline Mode         Sync with Server         Offline         Offline         Perceive CK", then tap "D art Center. | <ol> <li>From the Start Cent<br/>Server". (You must I<br/>(It is possible for the sync<br/>Periodically tap on the so<br/>sync.)</li> <li>When the sync is co<br/>will show "Sync Con<br/><u>Important</u>: If it show<br/>must tap the circle w<br/>will sync again.</li> </ol> | er, tap "Go To", then tap "Sync with<br>be connected to WiFi to do this.)<br>c to be interrupted if the device goes to sleep.<br>creen to keep the device awake during the<br>sync complete, at the bottom of the list, it<br>nplete".<br>vs, "Sync Complete with Errors!" you<br>with the arrow at the top left and it<br><u>C Sync Done</u><br>2:01:50 PM: Processing Please wait<br>2:02:10 PM: Processing Please wait<br>Downloading offline data via WiFi<br>Data Downloaded<br>Finalizing data for offline<br>Total of 185957 records downloaded!<br>Downloading offline resources<br>Offline resources downloaded<br>You have 0 pending unresolved transaciton<br>error(s) queued up on the server<br>Sync Completed Successfully!<br>Sync Completed: 2:03:11 PM                                                                                                    |
|----------------------------------------------------------------------------------------------------|----------------------------------------------------------------------------------------------------|----------------------------------------------------------------------------------------------------|----------------------------------------------------------------------------------------------------|
| <ul> <li>B) GO TO OFFLINE No.</li> <li>Tap the Go To Menu-<br/>- Notice the screen<br/>- The top of the scr</li> <li>Tap "Work Order Tr</li> <li>Offline Applica</li> <li>Asset</li> <li>Inventory</li> <li>Issues and</li> <li>Work Order</li> <li>Service Re</li> </ul> | MODE<br>u – then "Offline"<br>color changed to black/gr<br>een will read Offline Mode<br>racking"<br>Offline Mode<br>tions<br>Tranters<br>r Tracking 4<br>quests                                                                                                    | Tay.<br>e, Offline Applications<br>5 Tap "My Work<br>5 Tap "My Work Order The<br>6 Add New<br>6 Add New<br>7 My Work Orders 5<br>1 mportant Links<br>8 Standard Operating Procedure<br>8 Maximo Website (News)<br>5 Synchronization<br>2 Sync with Server<br>6 Go Back Online    | Offline Mode<br>Sync with Server<br>Sync With Server<br>Marking<br>Marking |

## **C) WORK ORDER LIST**

| Back                                     | Work Or                     | der Tracking                 |                 |           |  |  |
|------------------------------------------|-----------------------------|------------------------------|-----------------|-----------|--|--|
|                                          | Offi                        | ine Mode                     |                 |           |  |  |
| 9                                        | Quick Search                |                              | Advanced        |           |  |  |
| Sort By                                  | Select                      | Value                        |                 |           |  |  |
| List                                     |                             |                              |                 |           |  |  |
| Page 1 of 2                              |                             |                              |                 |           |  |  |
| 10549944 (INPRG)<br>Sequence:            |                             |                              |                 | CORNELL1  |  |  |
| Attn: Marie/Mike Hingsto<br>Assistance   | on for Lock support. Statle | r Hotel Terrace Kitchen Ex   | haust Hood Repa | irs Shops |  |  |
| Facility Code: 2033A                     | Priority: 30                | Location: 2033A              | PM Location:    |           |  |  |
| Facility Name: Statler<br>Hotel          | Target Start:               | SR Room / Area: na           | Area Served:    |           |  |  |
| 10382344 (INPRG)<br>Sequence:            |                             |                              |                 | CORNELL1  |  |  |
| 2082 - Clark Hall, AC Dri                | ve PM 360D (Route With s    | ome children assigned)       |                 |           |  |  |
| Facility Code: 2082                      | Priority: 30                | Location: 2082               | PM Location:    | >         |  |  |
| Facility Name: Clark<br>Hall             | Target Start: 12/18/17      | SR Room / Area:              | Area Served:    |           |  |  |
| 10516693 (APPR)<br>Sequence:             |                             |                              |                 | CORNELL1  |  |  |
| Pump, Heating Glycol P                   | <sub>м зор</sub> б          |                              |                 |           |  |  |
| Facility Code: 1150D                     | Priority: 40                | Location: 1150D-097-<br>0131 | PM Location:    | >         |  |  |
| Facility Name: Basic<br>Science Building | Target Start: 02/07/18      | SR Room / Area:              | Area Served:    |           |  |  |
| 10472510 (INPRG)<br>Sequence:            |                             |                              |                 | CORNELL1  |  |  |
| Heater, Unit, UH-1 PM 36                 | 0D                          |                              |                 |           |  |  |
| Facility Code: 1029                      | Priority: 30                | Location: 1029-098-<br>0145  | PM Location:    | >         |  |  |
| Facility Name: Fernow<br>Hall            | Target Start: 01/22/18      | SR Room / Area:              | Area Served:    |           |  |  |
| 10403494 (INPRG)<br>Sequence:            |                             |                              |                 | CORNELL1  |  |  |
| Fernow Hall Facility Bas                 | sic Inspection PM 30D       |                              |                 |           |  |  |
| Facility Code: 1029                      | Priority: 30                | Location: 1029-125           | PM Location:    | >         |  |  |

You will see your assigned work orders in offline mode.

<sup>6</sup> Tap on a work order to view the work order information

The following can be done in offline mode:

- Create work logs on work orders
- View job plan tasks
- Create work logs on job plan tasks
- Enter condition monitoring readings (measurements)

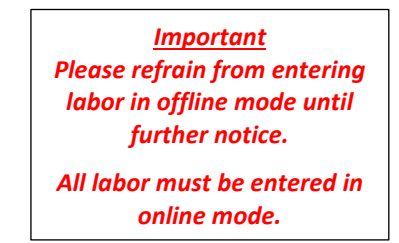

- To complete your assignment, you must be in *online* mode.

Note: To add new records, instead of seeing a "+", you will see an "Add New" button.

### **D) ENTRIES SAVED IN OFFLINE**

- 7 After creating and entry and tapping "Save", a message will appear at the top saying that the entry has been saved offline. A red dot will also appear next to each entry saved offline.
- 8 When finished with your entries, tap the "Back" button on the top left. It will then bring you back to the work order. Tap the back button again to go to your work order list.

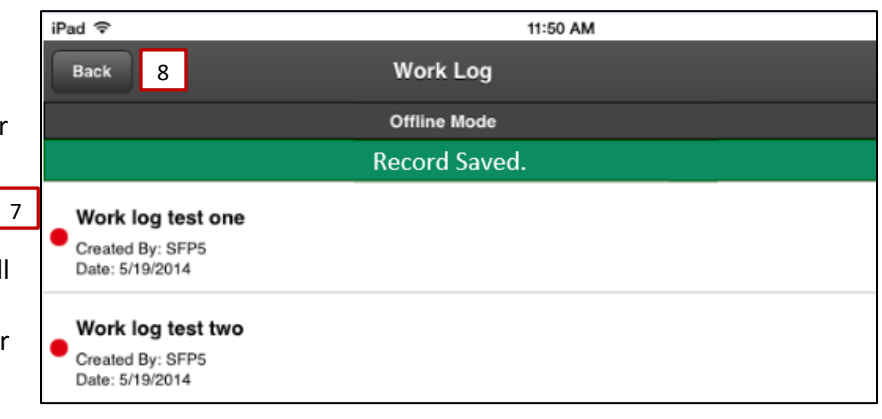

### **E) INDICATORS OF UPDATES MADE OFFLINE**

9 A red dot will appear on screens where updates have been made when offline - such as work logs on work orders, work logs against job plan tasks, measurement values, etc.

For example, on the work order list below, a red dot appears on work orders where entries were created in offline mode and need to be synced.

|   | 10382344 (INPRG)<br>Sequence:                                           |                        |                              |              | CORNELL  |  |  |  |
|---|-------------------------------------------------------------------------|------------------------|------------------------------|--------------|----------|--|--|--|
|   | 2082 - Clark Hall, AC Drive PM 360D (Route With some children assigned) |                        |                              |              |          |  |  |  |
|   | Facility Code: 2082                                                     | Priority: 30           | Location: 2082               | PM Location: |          |  |  |  |
|   | Facility Name: Clark<br>Hall                                            | Target Start: 12/18/17 | SR Room / Area:              | Area Served: |          |  |  |  |
|   | 10516693 (APPR)<br>Sequence:                                            |                        |                              |              | CORNELLI |  |  |  |
|   | Pump, Heating Glycol PM 30D                                             |                        |                              |              |          |  |  |  |
|   | Facility Code: 1150D                                                    | Priority: 40           | Location: 1150D-097-<br>0131 | PM Location: |          |  |  |  |
|   | Facility Name: Basic<br>Science Building                                | Target Start: 02/07/18 | SR Room / Area:              | Area Served: |          |  |  |  |
|   | 10472510 (INPRG)<br>Sequence:                                           |                        |                              |              | CORNELLI |  |  |  |
|   | Heater, Unit, UH-1 PM 360D                                              |                        |                              |              |          |  |  |  |
| J | Facility Code: 1029                                                     | Priority: 30           | Location: 1029-098-<br>0145  | PM Locat     | on:      |  |  |  |
|   | Facility Name: Fernow<br>Hall                                           | Target Start: 01/22/18 | SR Room / Area:              | Area Serv    | ed:      |  |  |  |
|   | 10403494 (INPRG)<br>Sequence:                                           |                        |                              |              | CORNELL  |  |  |  |
|   | Fernow Hall Facility Basic Inspection PM 30D                            |                        |                              |              |          |  |  |  |
|   | Facility Code: 1029                                                     | Priority: 30           | Location: 1029-125           | PM Location: |          |  |  |  |

Any changes made to a child work order that would impact what is displayed on the parent work order will not be displayed on the parent work order until it is synced back to online mode.

### F) SYNC WITH SERVER

There are various screens that show the "Sync with Server" button. A red dot will indicate the number of entries from any work orders in which information was saved offline.

To sync changes, when you are within WiFi access, tap the "Sync with Server" button on any of the screens. When the sync is complete, tap "OK", and then tap "Done."

You will then be brought back to your Start Center in Offline Mode.

# Important Notes \* If Offline Mode was used, always sync before the end of the day so all of your entries will be up to date. \* Once synced with the server, you will remain in Offline mode (Start Center). \* To go back online, tap the "Go Back Online" button. \* Online mode should always be used unless you know you will be working in an area where there isn't WiFi, and need the ability to view work order information.